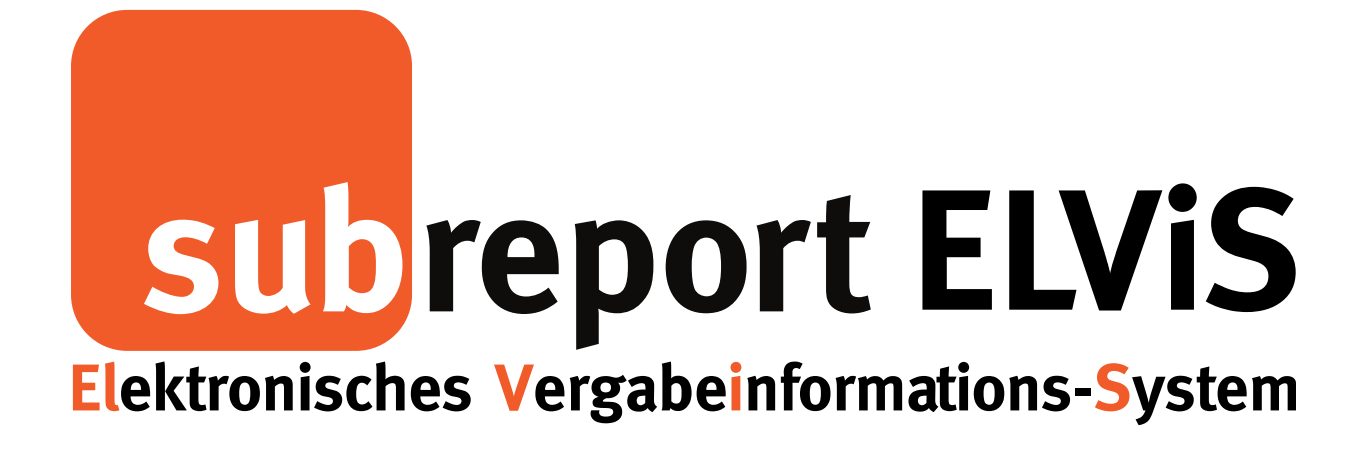

Bedienungsanleitung für Bewerber / Bieter

Download der Vergabeunterlagen

- Beschränkte Ausschreibung
- Öffentliche Ausschreibung

| - Login                                            | Seite 2 |
|----------------------------------------------------|---------|
| - Download von kostenpflichtigen Vergabeunterlagen | Seite 3 |
| - Download von kostenfreien Vergabeunterlagen      | Seite 7 |

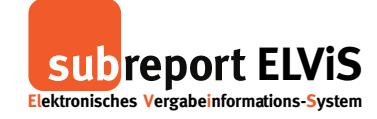

Download der Vergabeunterlagen - Öffentliche Ausschreibung - Beschränkte Ausschreibung

## Login

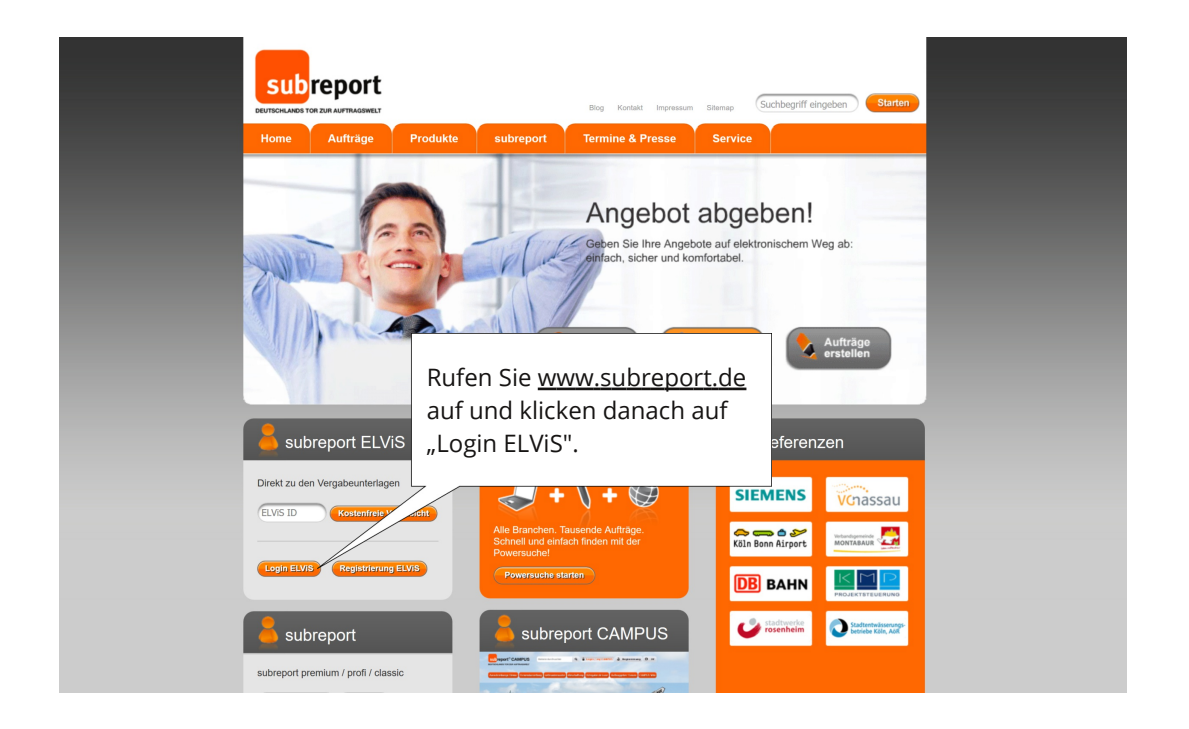

| Lektronisches Vergabeinformations-System | Testumgebung                                                                                    |  |
|------------------------------------------|-------------------------------------------------------------------------------------------------|--|
|                                          | HERZLICH WILLKOMMEN<br>LOGIN subreport ELVIS.<br>Benutzemane<br>Passwort<br>Passwort vergessen? |  |
|                                          | Geben Sie Ihre Kennung und<br>Passwort ein und melden<br>sich über "Login" an.                  |  |

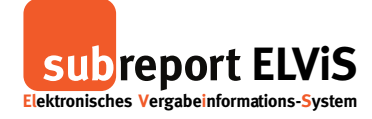

Download der Vergabeunterlagen - Öffentliche Ausschreibung - Beschränkte Ausschreibung

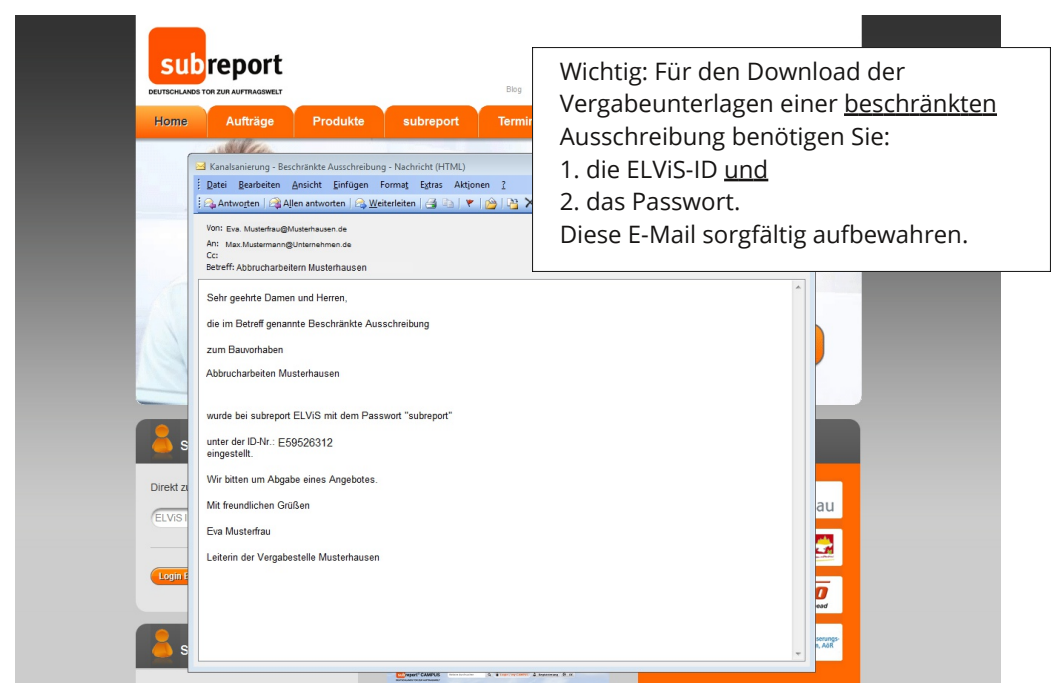

Wichtig im Falle einer beschränkten Ausschreibung

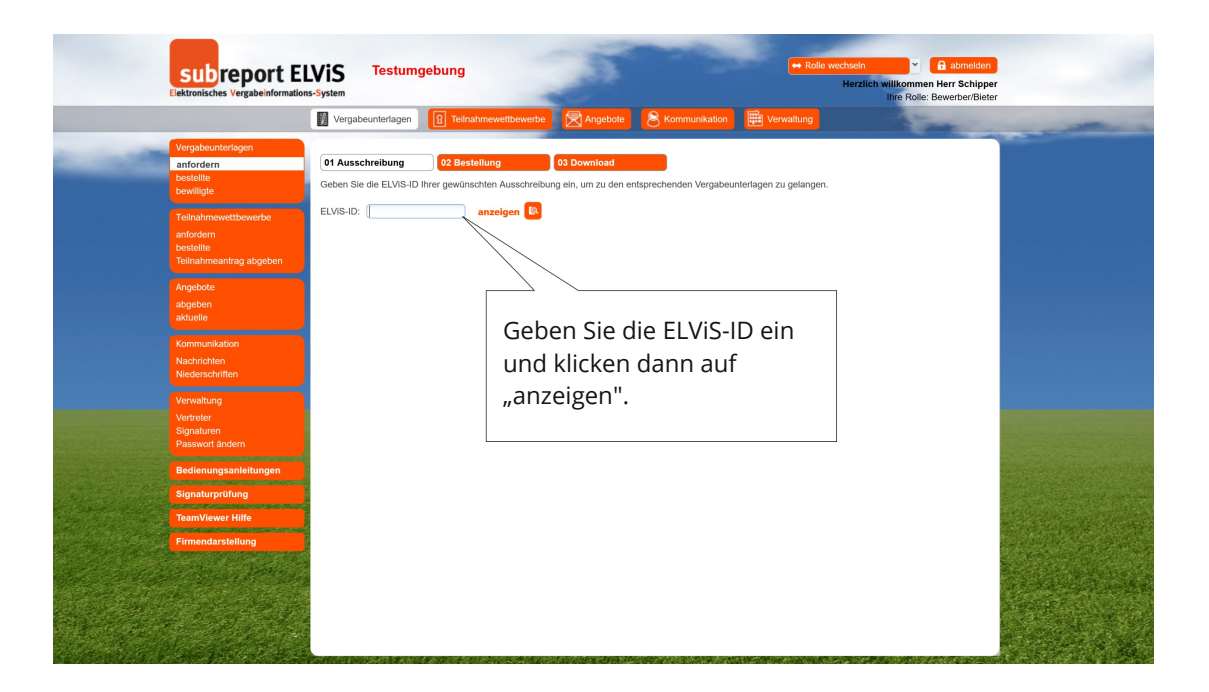

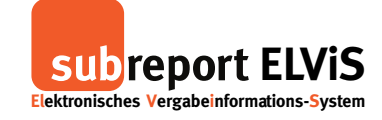

Download der Vergabeunterlagen - Öffentliche Ausschreibung - Beschränkte Ausschreibung

|                                      | Manahauntarlanan         | Tollachmourthousets            | (C) Annahata             | S Kammunikatian         | The Manualtune    |                       |           |
|--------------------------------------|--------------------------|--------------------------------|--------------------------|-------------------------|-------------------|-----------------------|-----------|
|                                      | Vergabeuntenagen         | B Telinanmewettbewerbe         | Angebote                 | Communikation           | Verwaltung        | and the second second |           |
| Vergabeunterlagen                    |                          |                                |                          |                         |                   |                       |           |
| anfordern                            | 01 Ausschreibung         | 02 Bestellung                  | 03 Download              | •                       |                   |                       |           |
| bewilligte                           | Geben Sie die ELVIS-ID I | hrer gewünschten Ausschreibung | g ein, um zu den entspre | echenden Vergabeunterla | igen zu gelangen. |                       |           |
|                                      | ELViS-ID: E19769695      | anzeigen 📧                     |                          |                         |                   |                       |           |
|                                      |                          |                                |                          |                         |                   |                       |           |
| bestellte<br>Tellpahmeantrag abgehen |                          |                                |                          |                         |                   |                       |           |
|                                      |                          |                                |                          |                         |                   |                       |           |
| Angebote                             |                          |                                |                          | _                       |                   |                       |           |
| abgeben<br>aktuelle                  |                          | Passworteingabe                | ort für die zugriffebee  | chränkte                |                   |                       |           |
|                                      |                          | Ausschreibung ein.             | ort fur the zugrinsbes   | cinankte                |                   |                       |           |
| Nachrichten                          |                          | Passwort                       |                          |                         |                   |                       |           |
|                                      |                          |                                | × abbrechen              | > weiter                |                   |                       |           |
| Verwaltung                           |                          |                                |                          |                         |                   |                       |           |
|                                      |                          |                                |                          |                         |                   |                       |           |
| Signaturen<br>Passwort ändern        |                          |                                | ,                        |                         |                   |                       |           |
|                                      |                          |                                | /                        |                         |                   |                       |           |
|                                      |                          |                                |                          |                         |                   |                       |           |
| Signaturprüfung                      |                          | Füge                           | n Sie das                | Passwort                | für die           |                       |           |
| TeamViewer Hilfe                     |                          | 1 480                          |                          |                         |                   |                       |           |
| Firmendarstellung                    |                          | besc                           | hrankte A                | usschreib               | ung ein,          |                       | Treat and |
|                                      |                          | das S                          | Sie vom A                | uftraggebe              | ۶r                |                       |           |
|                                      |                          | 9995                           |                          |                         |                   |                       |           |

## Vorgang bei kostenpflichtigen Vergabeunterlagen (Beispiel Öffentliche Ausschreibung)

| Elektronisches Vergabeinformativ                                          | LVIS T                                                   | estumgebung                        | -                                                     | a                                                                             |                        | -               | ← Rolle wect             | Herzlich willkommen Herr Schippe<br>Ihre Rolle: Bewerber/Biete | и<br>и |
|---------------------------------------------------------------------------|----------------------------------------------------------|------------------------------------|-------------------------------------------------------|-------------------------------------------------------------------------------|------------------------|-----------------|--------------------------|----------------------------------------------------------------|--------|
|                                                                           | Vergabeur                                                | nterlagen 🛛 😰 Teilnahmev           | wettbewerbe                                           | Angebote                                                                      | 8                      | Kommunikatio    | n 🔛 Verwaltung           | - Service                                                      |        |
| Vergabeunterlagen<br>anfordern<br>bestellte<br>bewilligte                 | 01 Ausschre<br>Geben Sie die                             | eELVIS-ID Ihrer gewünschten A      | 0<br>Ausschreibung                                    | 3 Download<br>ein, um zu den ente                                             | sprechen               | den Vergabeunte | erlagen zu gelangen.     |                                                                |        |
| Teilnahmewettbewerbe<br>anfordern<br>bestellte<br>Teilnahmeantrag abgeben | ELVIS-ID: E1                                             | 19769695 anzeiç                    | gen 💽<br>E19769695                                    | 5                                                                             |                        |                 |                          |                                                                |        |
| Angebote<br>abgeben<br>aktuelle                                           | Ausschreibu<br>Vergabeart<br>Vergabeverfa<br>Ausschreibe | ng<br>ahren<br>r                   | Schreinera<br>Öffentliche<br>Vergabe- u<br>Vergabeste | rbeiten Denkmal<br>Ausschreibung<br>ind Vertragsordnung<br>elle Musterhausen, | g für Baul<br>50731 Kö | leistungen (VOB | )                        |                                                                |        |
| Kommunikation<br>Nachrichten<br>Niederschriften                           | Maßnahmenn<br>Vergabenr.                                 | nr.<br>Ilen Sie die gewünschten Ve | 2016-03<br>2016-03<br>ergabeunterla                   | agen aus                                                                      |                        |                 |                          |                                                                |        |
| Verwaltung                                                                | Auswahl                                                  | Zu erbringende Leistung            | Guit                                                  | ig von                                                                        | Gültig k               | ois             | Eröffnung                | Zuschlags-/Bindefrist                                          |        |
| Vertreter<br>Signaturen<br>Passwort ändern                                |                                                          | Schreiberarbeiten                  | 08.0                                                  | 3.2016 15:45                                                                  | 08.03.20               | 016 17:45       | 08.03.2016 18:00         | 03.04.2016                                                     |        |
| Bedienungsanleitungen<br>Signaturprüfung                                  |                                                          |                                    |                                                       |                                                                               |                        | Wähle           | en Sie die               |                                                                |        |
| TeamViewer Hilfe<br>Firmendarstellung                                     |                                                          |                                    |                                                       |                                                                               |                        | Verga<br>klicke | beunterla<br>n Sie auf " | gen aus und<br>weiter".                                        |        |
|                                                                           |                                                          |                                    |                                                       |                                                                               |                        |                 |                          | [+ weiter                                                      |        |

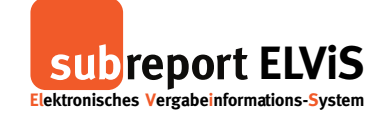

Download der Vergabeunterlagen - Öffentliche Ausschreibung - Beschränkte Ausschreibung

| subreport E                                                                                          | LVIS Testumgel                                              | bung                                                                  | 1                                                                                           | ← Rolle wechseln     Herzlich                  | A abmelden     Milkommen Herr Schipper hre Rolle: Bewerber/Bieter |                |
|----------------------------------------------------------------------------------------------------|-------------------------------------------------------------|-----------------------------------------------------------------------|---------------------------------------------------------------------------------------------|------------------------------------------------|-------------------------------------------------------------------|----------------|
|                                                                                                    | Vergabeunterlagen                                           | I Teilnahmewettbewerbe                                                | Angebote 8 Kommunikation                                                                    | Verwaltung                                     |                                                                   |                |
| Vergabeunterlagen<br>anfordern<br>bestellte<br>bewilligte                                            | 01 Ausschreibung 🔗                                          | 03 Dov                                                                | wnload                                                                                      |                                                |                                                                   |                |
| Teilnahmewettbewerbe<br>anfordern<br>bestellte<br>Teilnahmeantrag abgeben                            | ELVIS-ID<br>Ausschreibung<br>Vergabeart<br>Vergabeverfahren | E19769695<br>Schreinerarbeite<br>Öffentliche Ausso<br>Vergabe- und Ve | n Denkmal<br>chreibung<br>erfragsordnung für Bauleistungen (VOB)<br>kolesterung 50731 Kille |                                                |                                                                   |                |
| Angebote<br>abgeben<br>aktuelle                                                                      | Ausschreiber<br>Maßnahmennr.<br>Vergabenr.                  | 2016-03<br>2016-03                                                    | usternausefi, 50731 Köln                                                                    |                                                |                                                                   |                |
| Kommunikation<br>Nachrichten<br>Niederschriften                                                      | Schreiberarbeiten<br>Vergabeunterlagen Muster.              | pdf                                                                   |                                                                                             | Preis:                                         | 10,00 € zzgl. MwSt.<br>Einsicht 🔯                                 |                |
| Verwaltung<br>Vertreter<br>Signaturen<br>Passwort ändern<br>Bedienungsanleitungen<br>Signaturprüfung | Vergabeunterlagen Muster.                                   | pdf                                                                   |                                                                                             |                                                | Einsicht 💽                                                        |                |
| TeamViewer Hilfe<br>Firmendarstellung                                                                |                                                             | Vor de<br>die Ver                                                     | m download kön<br>gabeunterlagen                                                            | nen Sie "Eins<br>nehmen.                       | icht" in                                                          | and a standard |
| de Salvertores                                                                                       |                                                             | Wähler<br>lassen<br>der An                                            | n Sie dazu ein Do<br>Sie sich das Dokı<br>zeige der Dokum                                   | kument aus u<br>ument anzeig<br>iete "schließe | und<br>jen, nach<br>n".                                           |                |

|                       | Subreport E<br>Elektronisches Vergabeinformatio | LVIS Testumgebung<br>ns-System            | 200                                           | Geben Sie für geb<br>Vergabeunterlage             | ührenpflic<br>n Ihre Bar | htige<br>hkverbindung                                                                                            |
|-----------------------|-------------------------------------------------|-------------------------------------------|-----------------------------------------------|---------------------------------------------------|--------------------------|----------------------------------------------------------------------------------------------------|
|                       |                                                 | Vergabeunterlagen 🛛 🕄 Teilnahme           | wettbewerbe 🛛 🔄 Angebote 🖉 Komm               | ein und Stimmen                                   | Sie unsere               | en AGB zu.                                                                                                    |
| 1.00                  | Vergabeunterlagen<br>anfordern                  | 01 Ausschreibung 🧹 02 Bestellung          | 03 Download                                   |                                                   |                          |                                                                                                    |
|                       | bestellte<br>bewilligte                         | Ausschreibung                             |                                               | Anschließend war                                  | hlen Sie "ko             | ostenpflichtig                                                                                                   |
|                       |                                                 | ELVIS-ID                                  | E19769695                                     | hostollon"                                        |                          |                                                                                                    |
|                       | Teilnahmewettbewerbe                            | Ausschreibung                             | Schreinerarbeiten Denkmal                     | Destellen.                                        |                          |                                                                                                    |
|                       | anfordern                                       | Vergabeart                                | Öffentliche Ausschreibung                     |                                                   |                          |                                                                                                    |
|                       | bestellte                                       | Vergabeverfahren                          | Vergabe- und Vertragsordnung für Bauleistung  | gen (VOB)                                         |                          |                                                                                                    |
|                       | Teilnahmeantrag abgeben                         | Ausschreiber                              | Vergabestelle Musterhausen, 50731 Köln        |                                                   |                          |                                                                                                    |
|                       | Angebote                                        | Maßnahmennr.                              | 2016-03                                       |                                                   |                          |                                                                                                    |
|                       | abreban                                         | Vergabenr.                                | 2016-03                                       |                                                   |                          |                                                                                                    |
|                       | aktuelle                                        | 🛎 Folgende Vergabeunterlagen möchte       | e ich im Lastschriftverfahren bestellen:      |                                                   |                          |                                                                                                    |
|                       | Kommunikation                                   | Vergabeunterlagen                         |                                               |                                                   | Preis                    |                                                                                                    |
|                       | Nachrichten                                     | Vergabeunterlagen: Vergabeunterlagen Mus  | ter.pdf, Vergabeunterlagen Muster.pdf         |                                                   | 10,00 €                  |                                                                                                    |
|                       | Niederschriften                                 | gesetzliche MwSt. (19%)                   |                                               |                                                   | 1,90 €                   |                                                                                                    |
|                       |                                                 | Gesamtbetrag                              |                                               |                                                   | 11,90 €                  |                                                                                                    |
|                       | verwaitung                                      | _                                         |                                               |                                                   |                          |                                                                                                    |
|                       | Vertreter                                       | <ul> <li>Bezahldaten</li> </ul>           |                                               |                                                   |                          |                                                                                                    |
|                       | Passwort ändern                                 | Bestellzeichen                            |                                               |                                                   |                          |                                                                                                    |
|                       |                                                 | Steuerdaten: *                            |                                               |                                                   |                          |                                                                                                    |
|                       | Bedienungsanleitungen                           | Steuernummer (z.B. 123/1234/1234)         |                                               |                                                   |                          |                                                                                                    |
|                       | Signaturprüfung                                 | Umsatzsteuer-ID                           | 123123123                                     |                                                   |                          |                                                                                                    |
| and the second second | Team\/iewer Hilfe                               | Bankverbindung:                           |                                               |                                                   |                          |                                                                                                    |
|                       |                                                 | IBAN *                                    | AL9020811008000001039531801                   |                                                   |                          |                                                                                                    |
|                       | Firmendarstellung                               | BIC *                                     | BELADEBEXXX                                   |                                                   |                          | and the second second second second second second second second second second second second second second second |
|                       |                                                 | Kreditinstitut                            | unbekannt                                     |                                                   |                          | Entrance of the second second                                                                                    |
|                       | Cardena and an                                  | Kontoinhaber *                            | Musterfrau                                    |                                                   |                          | Section States and                                                                                               |
|                       |                                                 | AGB Ich stimme den Allgemeinen Geschäftsb | edingungen, sowie den Ergänzenden Allgemeiner | n Geschäftsbedingungen für subreport ELVIS zu 💙 🕹 | J.                       |                                                                                                    |

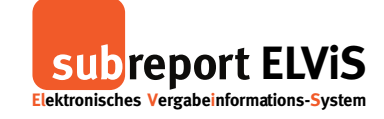

Download der Vergabeunterlagen - Öffentliche Ausschreibung - Beschränkte Ausschreibung

|                               | Vergabeunterlagen          | Teilnahmewettbewerbe           | Angebote              |                        | E Verwaltung | 1       |
|-------------------------------|----------------------------|--------------------------------|-----------------------|------------------------|--------------|---------|
| Vergabeunterlagen             | 01 Ausschreibung 🔗         | 02 Bestellung                  | 3 Download            |                        |              |         |
| anfordern<br>bestellte        | Ausschreibung              |                                |                       |                        |              |         |
| pewilligte                    | ELVIS-ID                   | E1976969                       | 5                     |                        |              |         |
| Teilnahmewettbewerbe          | Ausschreibung              | Schreinera                     | rbeiten Denkmal       |                        |              |         |
| infordern                     | Vergabeart                 | Öffentliche                    | Ausschreibung         |                        |              |         |
| bestellte                     | Vergabeverfahren           | Vergabe- u                     | nd Vertragsordnung I  | ür Bauleistungen (VOB) |              |         |
| Teilnahmeantrag abgeben       | Ausschreiber               | Vergabest                      | elle Musterhausen, 50 | 731 Köln               |              |         |
| Angebote                      | Maßnahmennr.               | 2016-03                        |                       |                        |              |         |
| abgaban                       | Vergabenr.                 | 2016-03                        |                       |                        |              |         |
| aktuelle                      | Folgende Vergabeunte       | rlagen möchte ich im Last      | chriftverfahren be    | tellen:                |              |         |
| Kommunikation                 | Vergabeunterlagen          | -                              |                       |                        |              | Preis   |
| Nachrichten                   | Vergabeunterlagen: Vergabe | eunterlagen Muster.pdf, Vergat | eunterlagen Muster.p  | df                     |              | 10,00 € |
| Niederschriften               | gesetzliche MwSt. (19%)    |                                |                       |                        |              | 1,90 €  |
|                               | Gesamtbetrag               |                                |                       |                        |              | 11,90 € |
| verwaltung                    |                            |                                |                       |                        | ,            | /       |
| vertreter<br>Signaturen       | Bezahldaten                |                                |                       |                        | /            |         |
| Passwort ändern               | Bestellzeichen             |                                |                       |                        |              |         |
| Citris Constantial Subara and | Steuerdaten: *             |                                |                       |                        |              |         |
| Bedienungsameitungen          | Steuernummer (z.B. 123/12  | 234/1234)                      |                       |                        |              |         |
| Signaturprüfung               | Umsatzsteuer-ID            | 12312312                       | 3                     | data Charles           | l' -         |         |
| TeamViewer Hilfe              | Bankverbindung:            |                                | La                    | aen Sie sich           | n aie        |         |
|                               | IBAN *                     | AL902081                       | 100800000             | rashounto              | lagon horu   | ntorund |
| Firmendarstellung             | BIC *                      | BELADEB                        | ve                    | rganeunter             | lagen neru   |         |
| Carl Carl                     | Kreditinstitut             | unbekannt                      | sn                    | aicharn Sia            | diasa auf l  | hrom PC |
| and the second                | Kontoinhaber *             | Musterfra                      | sh                    | cicilei i Sie          | uiese aut i  | menn c. |
|                               | AGB                        |                                |                       |                        |              |         |
| A STATISTICS OF A STATISTICS  | ASD                        |                                |                       |                        |              |         |

Alle Unterlagen sind vollständig. Sie können sich jetzt abmelden und die Vergabeunterlagen auf Ihrem PC bearbeiten.

## Bestellnachweis

|                               |                                                         |                            |                      |               |              |            |                      |          |                |               |             | -                 | -           | -       |                 |       |          |        |             |   |     |   |   |                              |
|-------------------------------|---------------------------------------------------------|----------------------------|----------------------|---------------|--------------|------------|----------------------|----------|----------------|---------------|-------------|-------------------|-------------|---------|-----------------|-------|----------|--------|-------------|---|-----|---|---|------------------------------|
|                               | subren                                                  | 🗖 bestellnachweis          | _E19769              | ×             | +            | +          |                      |          |                |               |             |                   |             |         |                 |       |          |        |             |   | -   |   | × |                              |
|                               | Elektronisches Verga                                    | $\leftarrow \rightarrow c$ | ) (                  | 0             | file:,       | e:///C:,   | /Users/S             | SUBRE    | P~1/App        | pData/L       | ocal/Te     | np/best           | tellnachwe  | is_E197 | 69695.pdf       |       |          |        | :           | - | 1   | ٩ |   |                              |
|                               |                                                         |                            | €                    | ₿f            | file:        | e:///C:    | :/Users/             | /SUBR    | EP~1/Ap        | pData/l       | Local/T     | emp/be            | estellnachv | vei     |                 |       | W        | ebsite | -           | - |     |   |   |                              |
|                               | Vergabeunterlage                                        |                            | 3                    | ρf            | file:        | e:///c:,   | /users/s             | /subrep  | o~1/app        | data/loc      | al/tem      | p/beste           | Inachweis   | s_e     |                 |       | Bing-    | Suche  |             |   | i i |   |   |                              |
| 6                             | anfordern                                               |                            | sut                  | brep          | port         | rt ELV     | /iS - Be             | estelln  | nachwei        | s             |             |                   |             |         |                 |       |          |        |             |   |     |   |   |                              |
|                               | bestellte                                               |                            | Hie                  | ermi          | nit b        | bestä      | ätigen               | n wir II | hnen d         | ie Best       | tellung     | der n             | achfolge    | end au  | ıfgeführten Ver | rgab  | peunterl | agen a | m           |   |     |   |   |                              |
|                               | bewinigte                                               |                            | 08                   | .03.          | 3.20         | 016 ι      | um 15:               | 5:59:3   | 0 Uhr:         |               |             |                   |             |         |                 |       |          |        |             |   |     |   |   |                              |
|                               | Teilnahmewettbe                                         |                            | EL                   | ViS           | S-ID:        | ):         |                      |          |                |               | E1          | 9769695           | 5           |         |                 |       |          |        |             |   |     |   |   |                              |
|                               | anfordern<br>bestellte                                  |                            | Au                   | issc          | chre         | eibun      | ng:                  |          |                |               | Sc          | nreinera          | arbeiten D  | enkmal  |                 |       |          |        |             |   |     |   |   |                              |
|                               | Teilnahmeantrag                                         |                            | Ve                   | ergat         | abea         | art:       |                      |          |                |               | Be          | schränk           | te Aussch   | reibung | 9               | -     |          |        |             |   |     |   |   |                              |
|                               | Annahata                                                |                            | Au                   | ussci<br>aßna | cnre<br>ahm  | menn       | n:                   |          |                |               | 20          | rgabeste<br>16-03 | elle Muste  | mause   | n, 50731 Koln   | -     |          |        |             |   |     |   |   |                              |
|                               | Angebole                                                |                            | Ve                   | ergat         | aben         | nr:        |                      |          |                |               | 20          | 16-03             |             |         |                 |       |          |        |             |   |     |   |   |                              |
|                               | aktuelle                                                |                            | _                    |               |              |            |                      |          |                |               |             |                   |             |         |                 | _     |          |        |             |   |     |   |   |                              |
|                               |                                                         |                            | Ve                   | ergat         | abeu         | unter      | lagen                |          |                |               | Gr          | öße               |             |         |                 | _     |          |        |             |   |     |   |   |                              |
|                               | Kommunikation                                           |                            | Ve                   | ergat         | abeu<br>abeu | unter      | rlagen M<br>rlagen M | Muste    | r.pdf<br>r.pdf |               | 11          | KB<br>KB          |             |         |                 | -     |          |        |             |   |     |   |   |                              |
|                               | Nachrichten<br>Niederschriften                          |                            | De                   | ar Ba         | Rotre        | raa v      | (on 11               |          |                | wird          | on lh       | rom Kr            | onto (Kre   | ditine  | titut: unbekanr | nt IF | RAN-     |        |             |   |     |   |   |                              |
|                               |                                                         |                            | AL                   | .902          | 208          | 8110       | 008000               | 0000     | 103953         | 31801.        | BIC: I      | BELAD             | DEBEXX      | X) abo  | aebucht.        | п, п  | JAN.     |        |             |   |     |   |   |                              |
|                               | Verwaltung                                              |                            |                      |               |              |            |                      |          |                |               |             |                   |             | , ,     |                 |       |          |        |             |   |     |   |   |                              |
|                               | Vertreter<br>Signaturen                                 |                            |                      |               |              |            |                      |          |                |               |             |                   |             |         |                 |       |          |        |             |   |     |   |   |                              |
|                               | Passwort ändern                                         |                            |                      |               |              |            |                      |          |                |               |             |                   |             |         |                 |       |          |        |             |   |     |   |   |                              |
|                               | Pedienungsanlei                                         |                            |                      |               |              |            |                      |          |                |               |             |                   |             |         |                 |       |          |        |             |   |     |   |   |                              |
|                               | Declencingsamer                                         | Lasse                      | n Sie                | e s           | Sİ           | ich        | ו Ih                 | rer      | ٦              |               |             |                   |             |         |                 |       |          |        |             |   |     |   |   |                              |
| a fille and the second second | Signaturprüfung                                         | Posto                      | llna                 | ch            | -            |            | ic a                 |          | oia            | <u>.</u>      | inc         |                   |             |         |                 |       |          |        |             |   |     |   |   | and the second second second |
|                               | TeamViewer Hilfe                                        | Deste                      | iiiia                | CII           | IV           | we         | 15 a                 |          | eige           | ent           | JIIC        | 1                 |             |         |                 |       |          |        |             |   |     |   |   |                              |
| attack and the gal            | Firmendarstellun                                        | druck                      | en c                 | ЪС            | de           | r م        | spe                  | hich     | herr           | n Sie         | - da        | ลร                |             |         |                 |       |          |        |             |   |     |   |   | She was a straight of the    |
| and the second                |                                                         |                            |                      |               |              |            | - de                 |          |                |               |             |                   |             |         |                 |       |          |        |             |   |     |   |   | the second second second     |
| Sel Control                   | and they is                                             | Doku                       | men                  | ۱t.           | •            |            |                      |          |                |               |             |                   |             |         |                 |       |          |        |             |   |     |   |   | Constraint Realise Sta       |
|                               | 1 Canada                                                |                            |                      |               |              |            |                      |          |                |               |             |                   |             |         |                 |       |          |        |             |   |     |   |   | 17-24年19月3日世纪                |
|                               |                                                         |                            |                      |               |              |            |                      |          |                |               |             |                   |             |         |                 |       |          |        |             |   |     |   |   |                              |
|                               |                                                         |                            |                      |               |              |            |                      |          |                |               |             |                   |             |         |                 |       |          |        |             |   |     |   |   |                              |
| Ser Frank                     | 1 Standard                                              | E CARACTERISTICS OF        |                      |               |              |            |                      |          |                |               |             |                   |             |         |                 | _     |          | _      |             |   |     |   |   | Start and a start            |
|                               | Signaturprüfung<br>TeamViewer Hilfo<br>Firmendarstellur | Beste<br>druck<br>Doku     | Ilnac<br>en c<br>men | ch<br>od      | de           | we<br>er s | is a<br>spe          | anz      | eige<br>nerr   | en u<br>n Sie | unc<br>e da | l<br>as           |             |         |                 |       |          |        | at 32 (1911 |   |     |   |   |                              |

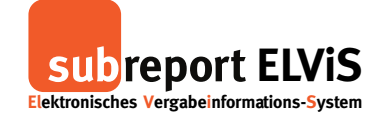

Download der Vergabeunterlagen - Öffentliche Ausschreibung - Beschränkte Ausschreibung

## Vorgang bei kostenfreien Vergabeunterlagen

|                                                                                                    | Vergabeunterlagen                                         | I Teilnahmewettbewerbe                                                                   | Angebote                                                                              | 8 Kommunikation        | Verwaltung | - Tomas |  |
|----------------------------------------------------------------------------------------------------|-----------------------------------------------------------|------------------------------------------------------------------------------------------|---------------------------------------------------------------------------------------|------------------------|------------|---------|--|
| Vergabeunterlagen<br>anfordern<br>Destellte<br>Destellte<br>Destellte<br>Angebote<br>anfordern<br>Destellte<br>Einhahmsantrag abgebon<br>Angebote<br>abgebon<br>abgebon<br>Aktuelte<br>Kommunikation<br>Nachrichten<br>Nachrichten<br>Nachrichten<br>Nachrichten | 01 Ausschreibung<br>Geben Sie die ELVIS-ID I<br>ELVIS-ID: | C2 Bestellung<br>hrer gewünschten Ausschreibur<br>anzeigen I<br>Gebee<br>und k<br>"anzei | os Download<br><sub>19</sub> ein, um zu den en<br>n Sie die<br>clicken d<br>clicken". | tsprechenden Vergabeur | ein        |         |  |
| Signaturen<br>Pasavoti andem<br>Bedienungsanleitungen<br>Signaturprüfung<br>TeamViewer Hilfe<br>Firmendarstellung                                                                                                    |                                                           |                                                                                          |                                                                                       |                        |            |         |  |

|                                     | Vergabeun     | erlagen 🛛 🔒 Teilnahmewel     | ttbewerbe                   | S Kommunikati          | on 📴 Verwaltung           | the second        |
|-------------------------------------|---------------|------------------------------|-----------------------------|------------------------|---------------------------|-------------------|
| 'ergabeunterlagen                   |               |                              |                             |                        |                           |                   |
| nfordern                            | 01 Ausschre   | ibung 02 Bestellung          | 03 Download                 |                        |                           |                   |
| estellte<br>ewilligte               | Geben Sie die | ELVIS-ID Ihrer gewünschten A | usschreibung ein, um zu den | entsprechenden Verga   | beunterlagen zu gelangen. |                   |
| eilnahmewettbewerbe                 | ELVIS-ID: E5  | 7687969 anzeig               | gen 📧                       |                        |                           |                   |
|                                     |               |                              |                             |                        |                           |                   |
| estellte<br>'eilnahmeantrag abgeben | El Vis-ID     | bung                         | E57687969                   |                        |                           |                   |
|                                     | Ausschreibu   | ng                           | Straßenemeuerung Muste      | erstraße               |                           |                   |
| ngebote                             | Vergabeart    |                              | Öffentliche Ausschreibung   |                        |                           |                   |
| ktuelle                             | Vergabeverfa  | hren                         | Vergabe- und Vertragsord    | nung für Bauleistungen | (VOB)                     |                   |
|                                     | Ausschreiber  |                              | Vergabestelle Musterhaus    | en, 50731 Köln         |                           |                   |
| ommunikation                        | Maßnahmenr    | ır.                          | 2016-02-111                 |                        |                           |                   |
| lachrichten<br>liederschriften      | vergabenr.    |                              | 2010-02-010                 |                        |                           |                   |
| lanualtuna                          | Bitte wäh     | len Sie die gewünschten Ve   | rgabeunterlagen aus         | Yan ana ana            | Y                         | Yan and and a     |
| erwaltung<br>fertreter              | Auswahl       | Zu erbringende Leistung      | Gültig von                  | Gültig bis             | Eröffnung                 | Zuschlags-/Bindef |
|                                     |               | Straßenerneuerung            | 26.02.2016 08:45            |                        |                           |                   |
| asswort ändern                      |               |                              |                             | Wable                  | n Cia dia                 |                   |
| Bedienungsanleitungen               |               |                              |                             | wanie                  | n Sie die                 |                   |
| lignaturprüfung                     |               |                              |                             | Vergat                 | peunterlage               | n aus und         |
|                                     |               |                              |                             |                        |                           |                   |
|                                     |               |                              |                             | klicker                | ו Sie auf "w              | eiter".           |
| irmendarstellung                    |               |                              |                             |                        |                           |                   |
| the state                           |               |                              |                             |                        |                           |                   |
|                                     |               |                              |                             |                        |                           |                   |

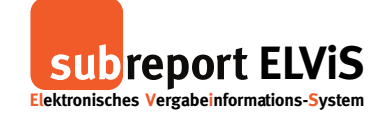

Download der Vergabeunterlagen - Öffentliche Ausschreibung - Beschränkte Ausschreibung

|                            | Vergabeunterlagen                                                                                                    | Teilnahmewettbe      | ewerbe 🔀 Ange         | abote 🛛 😕 Kommunikation        | Verwaltung | and the second |                                       |
|----------------------------|----------------------------------------------------------------------------------------------------|----------------------|-----------------------|--------------------------------|------------|----------------|---------------------------------------|
| Vergabeunterlagen          |                                                                                                    |                      |                       |                                |            |                |                                       |
| anfordern                  | 01 Ausschreibung 🔗                                                                                                    | 02 Bestellung        | 03 Downlo             | ad                             |            |                |                                       |
| bestellte<br>bewilligte    | Ausschreibung                                                                                                    |                      |                       |                                |            |                |                                       |
| Teilnahmewetthewerbe       | ELVIS-ID                                                                                                    |                      | E57687969             |                                |            |                |                                       |
| anfordern                  | Ausschreibung                                                                                                    |                      | Straßenerneuerung N   | Musterstraße                   |            |                |                                       |
| bestellte                  | Vergabeart                                                                                                    |                      | Öffentliche Ausschrei | ibung                          |            |                |                                       |
| Teilnahmeantrag abgeben    | Vergabeverfahren                                                                                                    |                      | Vergabe- und Vertrag  | sordnung für Bauleistungen (VC | DB)        |                |                                       |
|                            | Ausschreiber                                                                                                    |                      | Vergabestelle Muster  | hausen, 50731 Köln             |            |                |                                       |
| Angebote                   | Maßnahmennr.                                                                                                    |                      | 2016-02-111           |                                |            |                |                                       |
| abgeben                    | Vergabenr.                                                                                                    |                      | 2016-02-010           |                                |            |                |                                       |
|                            |                                                                                                    |                      |                       |                                |            |                |                                       |
|                            | Folgende Vergabeunt                                                                                                    | terlagen mochte ic   | h im Lastschriftver   | tahren bestellen:              |            |                |                                       |
|                            | Vergabeunterlagen                                                                                                    |                      |                       |                                |            | Preis          |                                       |
|                            | Vergabeunterlagen: Vergal                                                                                                    | beunterlagen Muster. | pdf                   |                                |            | 0,00 €         |                                       |
|                            | gesetzliche MwSt. (19%)                                                                                                    |                      |                       |                                |            | 0,00 €         |                                       |
| verwaltung                 | Gesambetrag                                                                                                    |                      |                       |                                |            | 0,00 €         |                                       |
| Vertreter                  |                                                                                                    |                      |                       |                                |            |                |                                       |
| Passwort ändern            |                                                                                                    |                      |                       |                                |            |                |                                       |
|                            |                                                                                                    |                      |                       |                                |            |                |                                       |
| Bedienungsanleitungen      |                                                                                                    |                      |                       |                                |            |                |                                       |
| Signaturprüfung            |                                                                                                    |                      |                       |                                |            |                |                                       |
| TeamViewer Hilfe           |                                                                                                    |                      |                       |                                |            |                |                                       |
| Firmendarstellung          |                                                                                                    |                      |                       |                                |            |                |                                       |
| State of the second second |                                                                                                    |                      |                       |                                |            | 2              | * Krim*                               |
| March Strand Lotters       | and the second second se |                      |                       |                                |            |                |                                       |
| and the second second      |                                                                                                    |                      |                       |                                |            |                | re-serve                              |
|                            |                                                                                                    |                      |                       |                                |            |                | STATE -                               |
|                            | 2.42                                                                                                    |                      |                       |                                |            | L S            | 1 1 1 1 1 1 1 1 1 1 1 1 1 1 1 1 1 1 1 |

| ektronisches Vergabeinformat           | ions-System                                                    |                         |                                                                |                     |             | Ihre Rolle: Bewerber/Bie |
|----------------------------------------|----------------------------------------------------------------|-------------------------|----------------------------------------------------------------|---------------------|-------------|--------------------------|
|                                        | Vergabeunterlagen                                              | P Teilnahmewettb        | ewerbe                                                         | S Kommunikation (1) | Verwaltung  | - Same                   |
| ergabeunterlagen                       |                                                                |                         |                                                                |                     |             |                          |
| nfordern                               | 01 Ausschreibung 🔗                                             | 02 Bestellung           | 03 Download                                                    |                     |             |                          |
| bewilligte                             | Ausschreibung                                                  |                         |                                                                |                     |             |                          |
| Teilnahmewettbewerbe                   | ELVIS-ID                                                       | E                       | 73572365                                                       |                     |             |                          |
| nfordern                               | Ausschreibung                                                  | S                       | traßenerneuerung Musterstraß                                   | e                   |             |                          |
| estellte                               | Vergabeart                                                     | 0                       | ffentliche Ausschreibung                                       | - B                 |             |                          |
| Telinanmeantrag abgeben                | Ausschreiber                                                   | Vi                      | ergabe- und vertragsordnung i<br>ergabestelle Musterhausen. 50 | 731 Köln            |             |                          |
| Angebote                               | Maßnahmennr.                                                   | 20                      | 016-02-111                                                     |                     |             |                          |
| abgeben<br>aktuelle                    | Vergabenr.                                                     | 20                      | 016-02-010                                                     |                     |             |                          |
|                                        | 🖻 Sie haben jetzt die                                          | Möglichkeit, die Verga  | beunterlagen auf Ihrem R                                       | chner zu speichern. |             |                          |
| Kommunikation                          | Vergabeunterlagen                                              |                         |                                                                | Größe               | Aktion      |                          |
| Niederschriften                        | Vergabeunterlagen Must                                         | er.pdf                  |                                                                | 11 KB               |             | download 🛃               |
| Verwaltung                             | Vergabeunterlagen Must                                         | er.pdf                  |                                                                | 11 KB               |             | download 🛃               |
| Vertreter                              | Vergabeunterlagen Must                                         | er.pdf                  |                                                                | 11 KB               |             | download 🛃               |
| Signaturen<br>Passwort ändern          | Vergabeunterlagen Must                                         | er.pdf                  |                                                                | 11 KB               |             | download 🛃               |
| Bedienungsanleitungen                  | alle Dokumente der Verg                                        | abeunterlagen als ZIP-D | atei                                                           |                     | 1           | lownload ZIP-Datei 🛃     |
| Signaturprilifung                      |                                                                |                         |                                                                |                     |             | Download Hilfo           |
|                                        | -                                                              |                         |                                                                |                     |             | Download-Hille           |
| reamviewer Hilfe                       |                                                                |                         |                                                                |                     |             |                          |
| Firmendarstellung                      |                                                                |                         |                                                                | /                   | . /         |                          |
| The Data ??                            |                                                                |                         |                                                                |                     | /           |                          |
| Carl II                                |                                                                | Ha                      | t die Vergah                                                   | estelle mehre       | ere Dokur   | nente                    |
|                                        |                                                                | 110                     | · · · ·                                                        |                     |             |                          |
|                                        |                                                                | ho                      | chgeladen, r                                                   | nutzen Sie die      | e Möglichk  | ceit 🔤                   |
| 14 4 9 4 4 5 W                         |                                                                | 7111                    | m Download                                                     | 1                   |             | rüci                     |
| LENNE DE MARTINE DE SETE DE LA COMPANY | 1987年1月1日(1996年1月)<br>1987年1月1日(1996年1月)<br>1987年1月1日(1997年1月) | Zui                     |                                                                |                     |             | 1                        |
|                                        |                                                                | sul                     | breport ELVi                                                   | S fasst autom       | natisch all | e vom                    |
|                                        |                                                                | Δ                       | ftraggeher e                                                   | ingestellten I      | Interlage   | nund                     |
|                                        |                                                                | Au                      | in aggeber e                                                   | Bestentent          | Jintenage   | ii uiiu                  |
|                                        |                                                                |                         |                                                                |                     |             |                          |

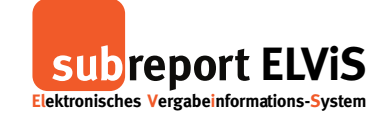

Download der Vergabeunterlagen - Öffentliche Ausschreibung - Beschränkte Ausschreibung

|                       | Vergabeunterlagen     | Teilnahmewettbewerbe               | Angebote         | S Kommunikation | E Verwaltung | 1.00      |         |
|-----------------------|-----------------------|------------------------------------|------------------|-----------------|--------------|-----------|---------|
| Vergabeunterlagen     |                       |                                    |                  |                 |              |           |         |
| anfordern             | 01 Ausschreibung      | 🖉 🚺 02 Bestellung 🛛 🔗              | 03 Download      |                 |              |           |         |
| bestellte             | Öffnen von Ver        | gabeunterlagen Muster.pdf          |                  | ×               |              |           |         |
|                       | Auss Sie möchten      | folgende Datei öffnen:             |                  |                 |              |           |         |
| Teilnahmewettbewerbe  | Ausschi Vergat        | eunterlagen Muster.pdf             |                  |                 |              |           |         |
| bestellte             | Vergabe Von: ht       | ttp://elvis.subrep.local           |                  |                 |              |           | 1.00    |
|                       | Vergabe Wie soll Fire | fox mit dieser Datei verfahren?    |                  | ileistungen (VC | DB)          |           |         |
|                       | Ausschi O Öffne       | en mit TWINUI (Standard)           |                  | öln             |              |           |         |
| abgeben               | Masnan O L            | i speichern                        |                  |                 |              |           |         |
|                       |                       | atoion diosos Tuns immos dioso A   | lition autführen |                 |              |           |         |
|                       | Sie h                 | vatelen dieses Typs inimer diese A | kuon ausiumen    | r zu speicher   | n.           |           |         |
|                       | Vergabe               |                                    |                  |                 | Größe        | Aktion    |         |
| Niederschriften       | Vergabe               |                                    | OK Abbr          | echen           | 11 KB        | dowr      | iload 🛃 |
|                       |                       |                                    |                  |                 |              | Download- | Hilfe 🛃 |
| Vertreter             |                       |                                    |                  |                 |              |           |         |
| Passwort ändern       |                       |                                    |                  |                 |              |           |         |
| Bedienungsenleitungen |                       |                                    |                  |                 |              |           |         |
| Decientingsumercungen |                       |                                    | Spe              | eichern Sie     | e die        |           |         |
| Signaturprüfung       | 4                     |                                    | Vor              | appounto        | rlagon ai    | f         |         |
| TeamViewer Hilfe      |                       |                                    | vei              | gabeunte        | nagen at     | 11        | 100 C   |
| Firmendarstellung     |                       |                                    | Ihr              | em PC.          |              |           |         |
|                       |                       |                                    |                  |                 |              |           | S. 1    |

Alle Unterlagen sind vollständig.

Sie können sich jetzt abmelden und die Vergabeunterlagen auf Ihrem PC bearbeiten.